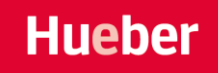

# **User Manual Hueber interaktiv**

Get to know the new version of *Hueber interaktiv* – a user-friendly, clear design and many improved features make it even easier to use and manage your interactive books!

# Inhalt

| 1. | Create an Account / Initial Registration                  | 2  |
|----|-----------------------------------------------------------|----|
| 2. | Logging into an Existing Account                          | 3  |
| 3. | The New User Interface                                    | 4  |
|    | 3.1 <i>My Profile</i> – Redeem Code, Download App, etc    | 4  |
|    | 3.2 <i>My Library</i> – Opening and Organizing Your Books | 4  |
|    | Books                                                     | 4  |
|    | Collections                                               | 5  |
|    | 3.3 <i>Classes</i> – Course Management                    | 6  |
|    | Content                                                   | 7  |
|    | Edu-IDs                                                   | 7  |
|    | Linked Accounts                                           | 8  |
|    | 3.4 Licenses and Team – Administration                    | 8  |
|    | Content                                                   | 9  |
|    | Team                                                      | 10 |
|    | 3.5 Catalog                                               | 10 |
| 4. | The interactive Version – In-Book Tools                   | 11 |

# 1. Create an Account / Initial Registration

If you're using *Hueber interaktiv* for the first time, you must create an account. If you've used it before, proceed to section 2. Logging into an Existing Account.

Go to <u>https://hueber.edupool.de</u> auf. and click on the figure icon in the top right. Click Create Account to open the registration form.

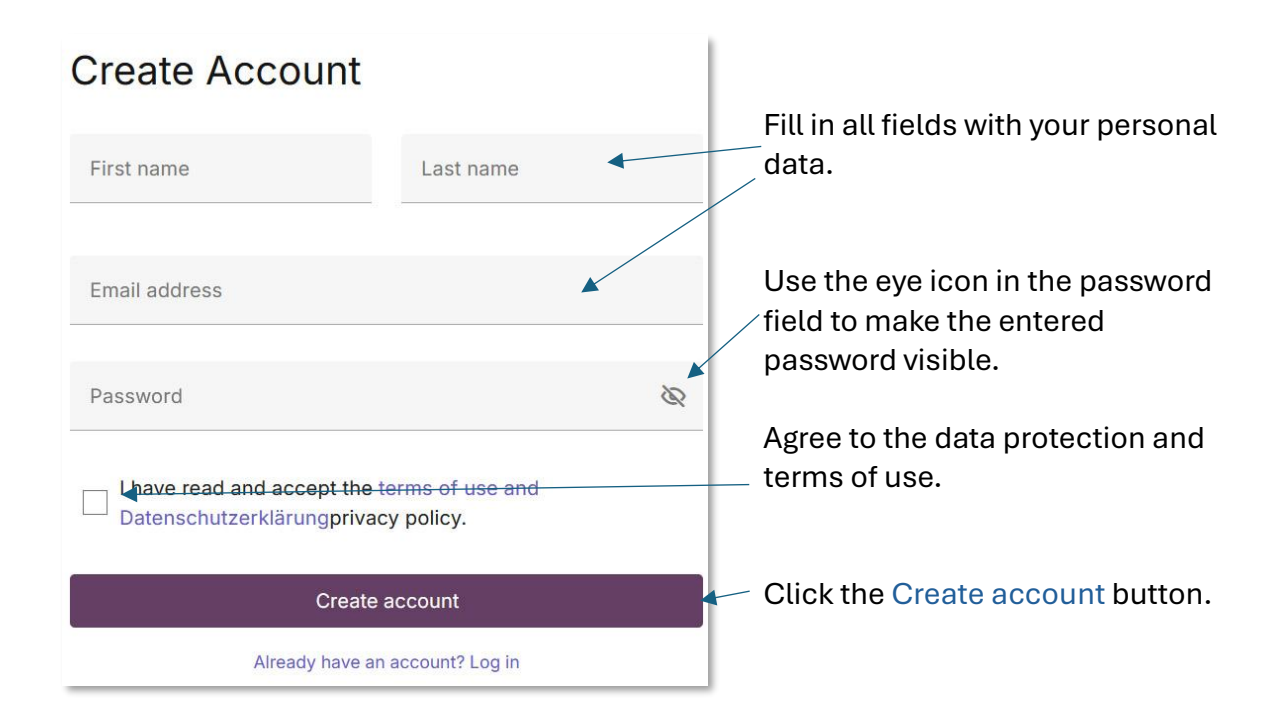

You'll receive a confirmation email. Click the link in it to finalize your registration. You won't need to register again afterward. You can now log in to *Hueber interaktiv*.

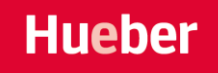

# 2. Logging into an Existing Account

If you have already registered, you can now log in at: <u>https://hueber.edupool.de</u>. Click the figure in the top right and select Login.

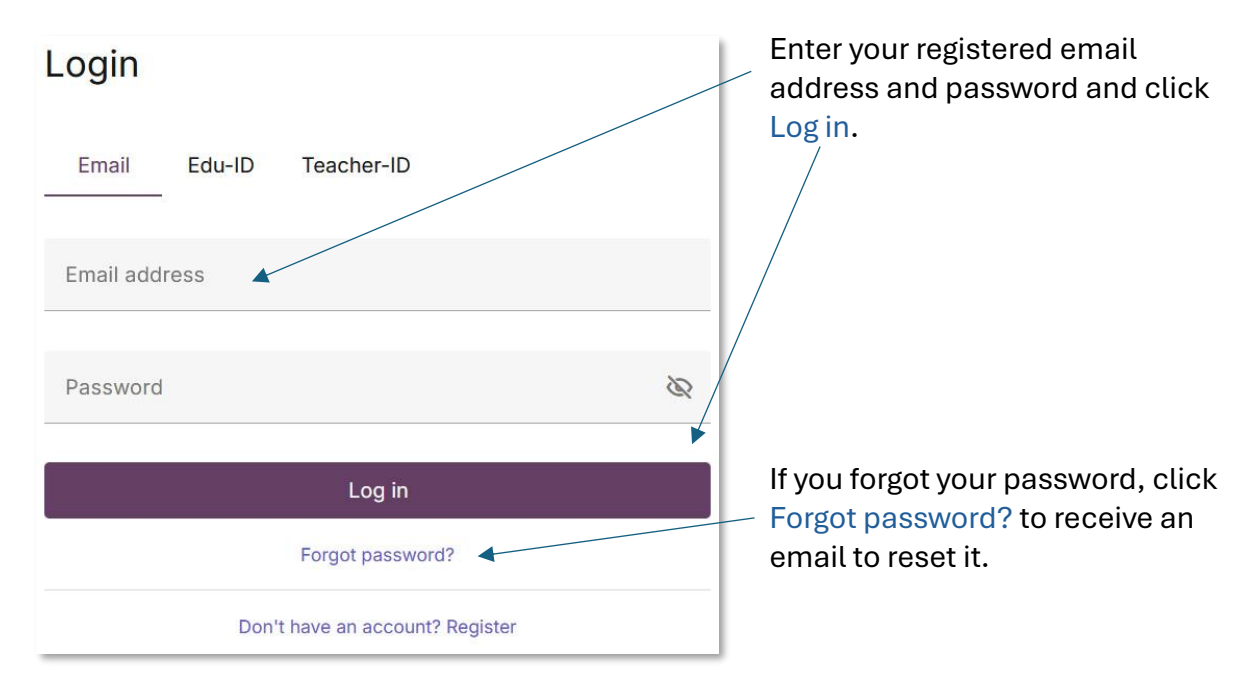

The login screen appears:

If you were given access through an Edu-ID or Teacher-ID, you can also log in using those tabs.

# 3. The New User Interface

Get to know the new user interface. Here's a description of the menu and all tabs.

### 3.1 *My Profile* – Redeem Code, Download App, etc.

Your user profile is at the top right. Click the symbol to open a menu with key functions:

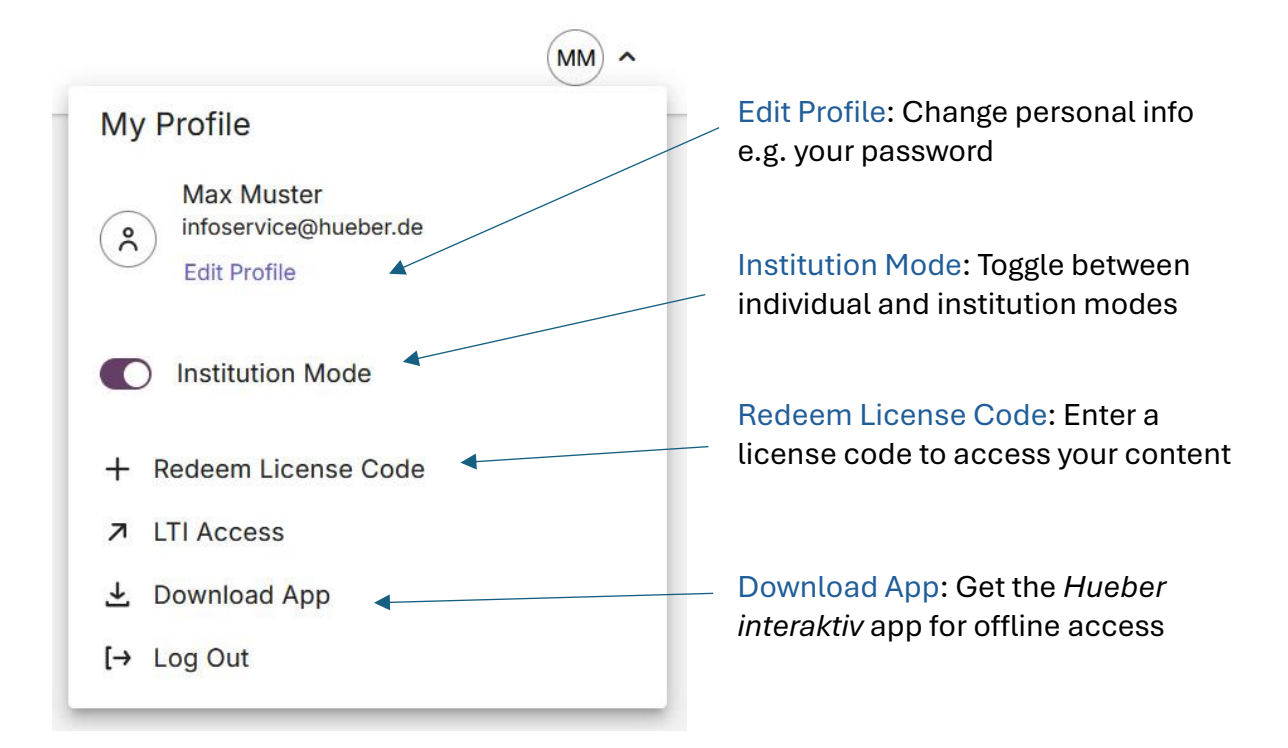

# 3.2 My Library – Opening and Organizing Your Books

In this tab, you'll find all digital books and content exclusively available to you.

### Books

Use filter and search to get a quick overview.

Hueber

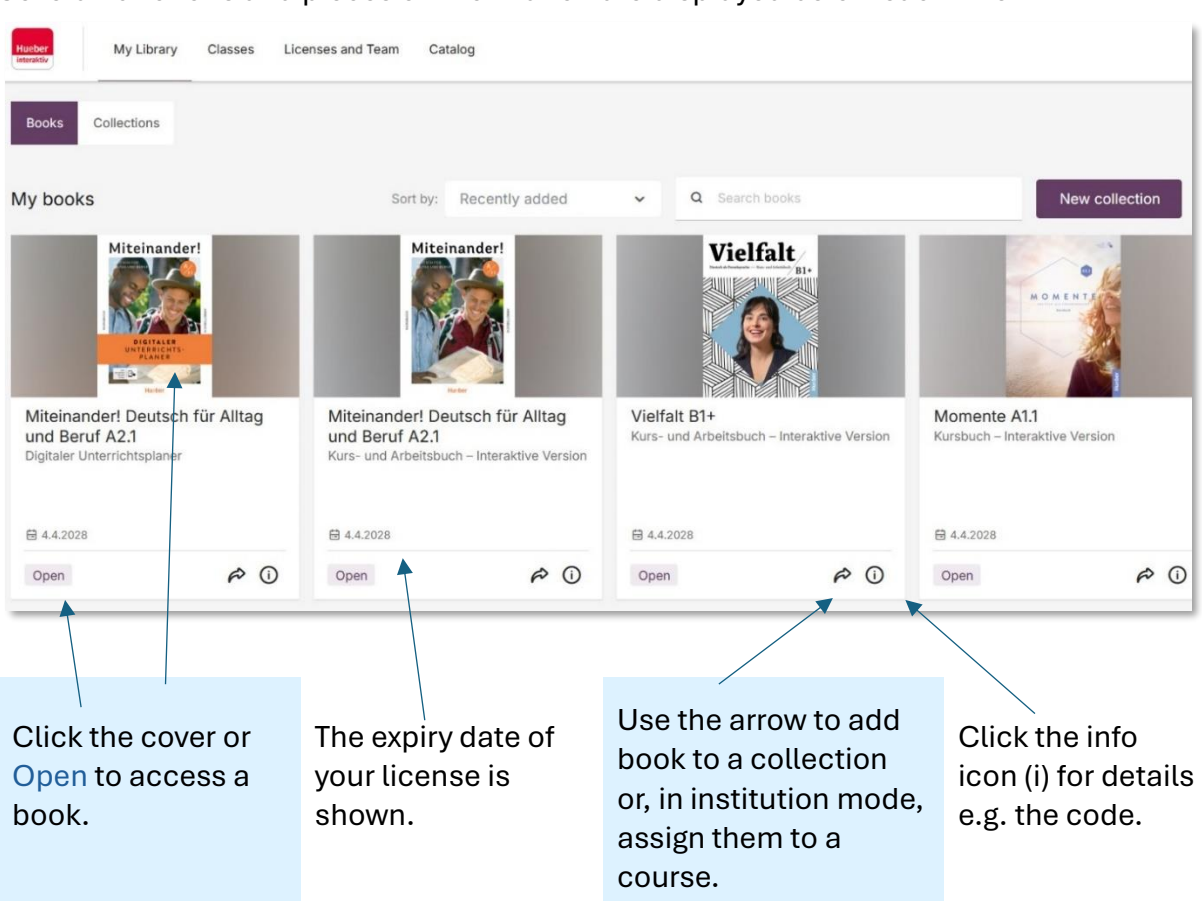

### Several functions and pieces of information are displayed below each title.

### Collections

Group your titles by creating new collections. Click New collection to create one.

| Hueber<br>Interaktiv My Library | Classes Lic | enses and Team Cat    | alog |          |                            |                                                                                                    |                |
|---------------------------------|-------------|-----------------------|------|----------|----------------------------|----------------------------------------------------------------------------------------------------|----------------|
| Books Collections               |             |                       |      |          |                            |                                                                                                    |                |
| My collections                  | Sort by:    | Recently added        | ~    | Q Search | collections                |                                                                                                    | New collection |
| Vielfalt                        |             |                       |      |          | Hiteknander                | Miteinanderf<br>Warsen<br>Warsen |                |
|                                 |             |                       |      |          |                            |                                                                                                    |                |
| Fortgeschrittene<br>1 items     |             | Deutsch A1<br>1 items |      |          | Course - Monday<br>2 items |                                                                                                    |                |
| Open collection                 | 団           | Open collection       |      | 靣        | Open collection            | ம்                                                                                                    |                |

To add a book to a collection, go back to Books and click the arrow under the desired book.

### 3.3 Classes - Course Management

This tab is available only if Institution Mode is active.

You'll see all classes you've created.

| Hueber<br>Interaktiv My Library | Classes Lice | enses and Team Catalog |   |                    | (MM) ~      |
|---------------------------------|--------------|------------------------|---|--------------------|-------------|
| Classes                         |              |                        |   | Sort by: Title A-Z | ✓ New class |
| German Monday 11                | a.m.         | Deutsch A1.1           |   |                    |             |
| 🗄 4 April 2026                  |              | 4 April 2026           | Ū | 0                  |             |
|                                 |              |                        |   |                    |             |

To create a new course, click on the New class button. A form opens:

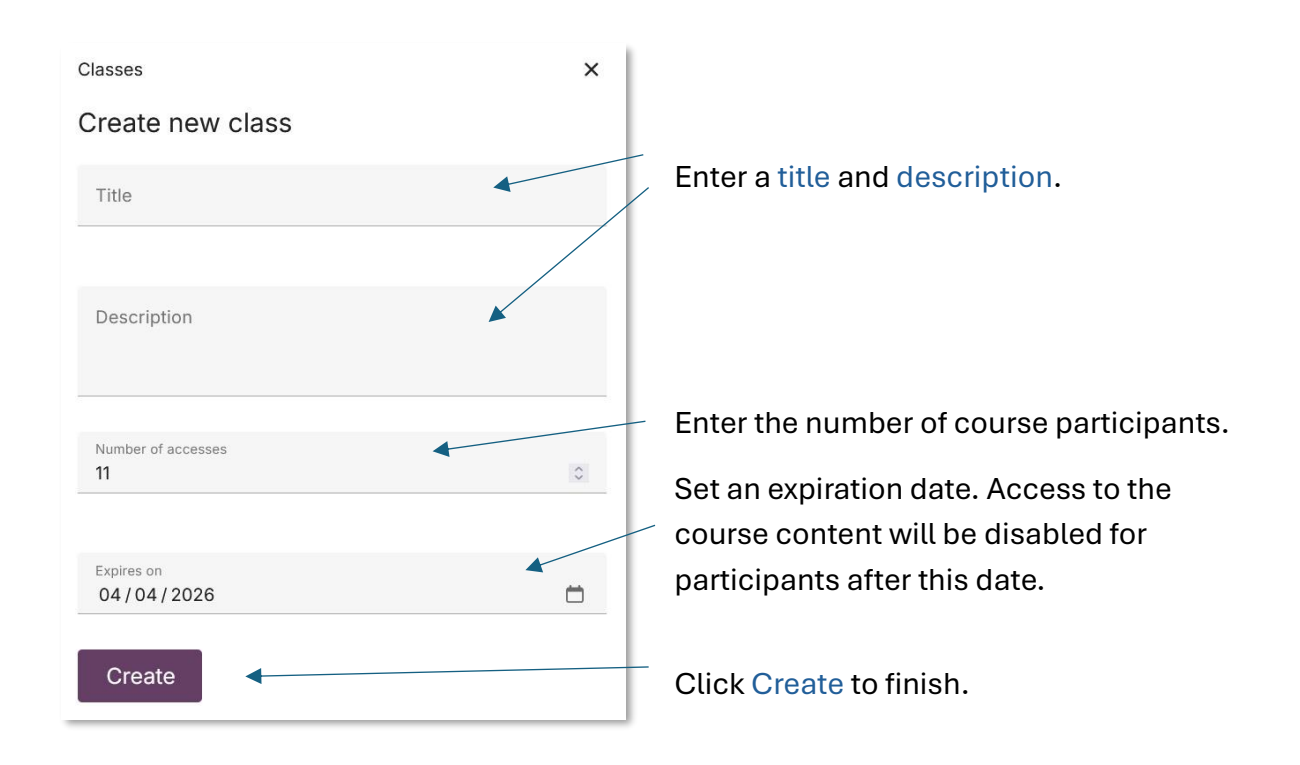

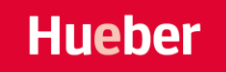

# My Library Classes and Team Catalog Classes / German Monday 11 a.m. German Monday 11 Image: Content Edu-IDs 1 Linked accounts Sort by: Recently added Image: Content Image: Content Image: Con

By clicking on a course, you can manage your course and have several tabs available

### Content

Here you will find all books that are still available and have been assigned to this course. Sort by name or recent additions. You can also search for a book directly in the field with the magnifying glass symbol.

Assigned books can be opened and used by course members under their respective Edu-ID or (for linked accounts) via their account, whereby a license for the book is activated for them once.

### Edu-IDs

View and manage all course members.

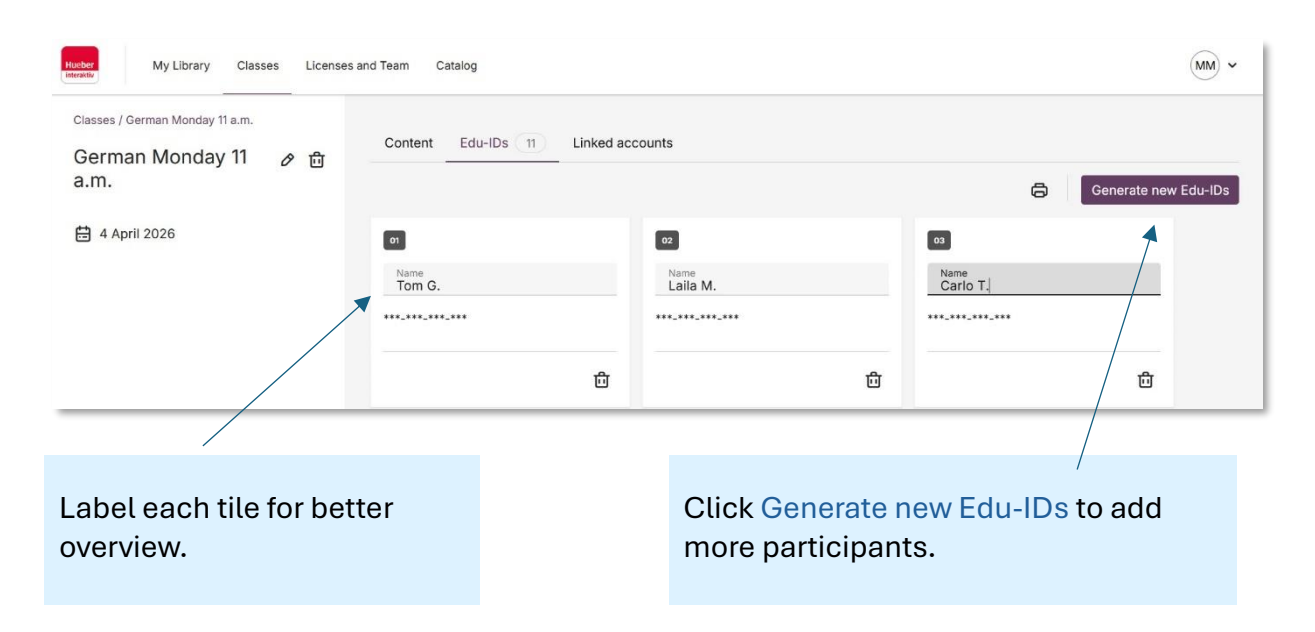

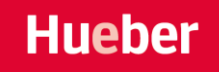

Edu-ID

Melanie Brownsea

https://hueber.edupool.cloud

KjQ-WMC-vSE-ELD

Copy login URL

Click on a tile to open this Edu-ID screen. Several options are available here to assign the personal Edu-ID to a course member.

With the Edu-ID, a course member can simply log in to *Hueber interaktiv* and has direct access to the books licensed for the course on the course shelf.

### **Linked Accounts**

All course members who have their own *Hueber interaktiv* account and have been invited to your course are listed here. To invite participants to the course at a later date, simply enter the e-mail addresses and click on the <u>Invite students</u> button. The new course members will receive an e-mail with a confirmation link.

×

### 3.4 Licenses and Team – Administration

Available in Institution Mode only. This section allows you to manage licenses for your classes or your institution.

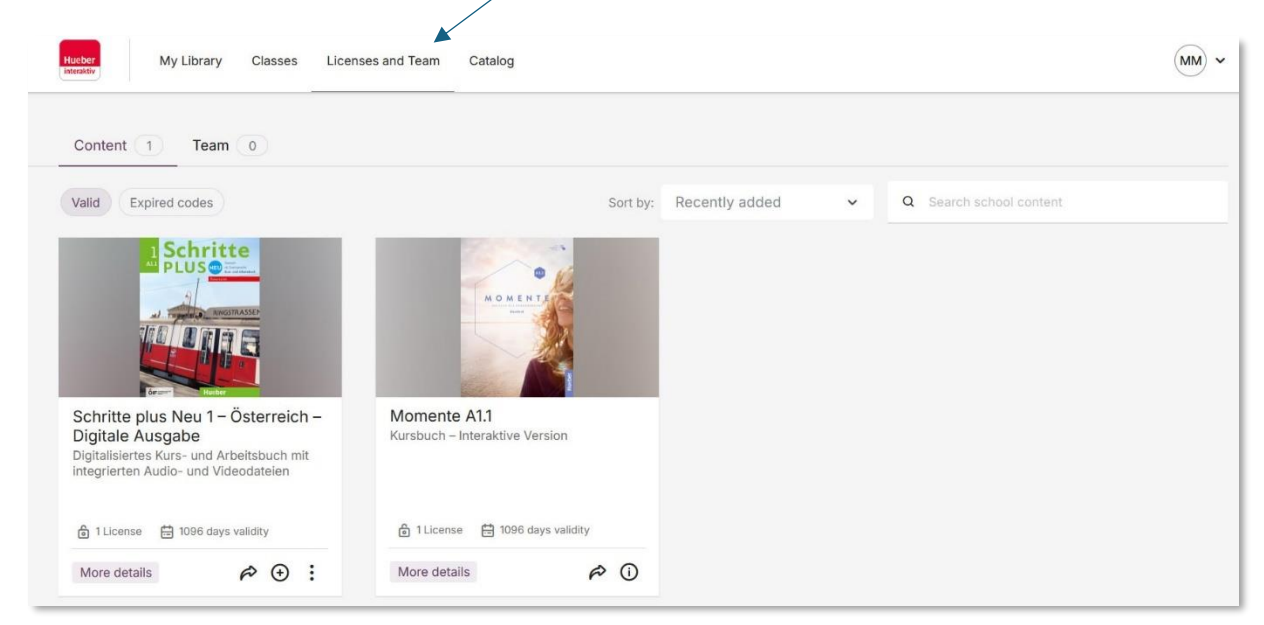

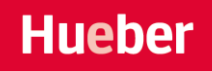

### Content

Here you will find an overview of all purchased books. You can filter by books with remaining valid licenses or by expired codes

Sort by name or date.

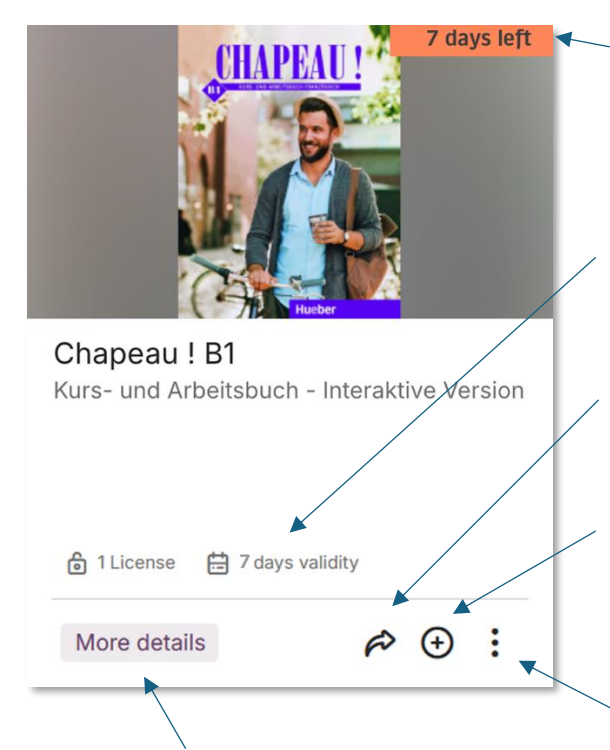

Click More details for license details, codes, and teaching material descriptions.

Books with a remaining activation period of less than 14 days are marked separately with an indication of the remaining term.

For each book you will find information on the license: the number of freely available licenses and their time till expiry.

Use the arrow to assign books to courses.

Use the plus icon to activate a license for yourself – it appears in your My Library. Already activated books will show a checkmark instead of a plus.

The three-dot menu contains further functions for the book, e.g. exporting a finished course room for the Moodle platform.

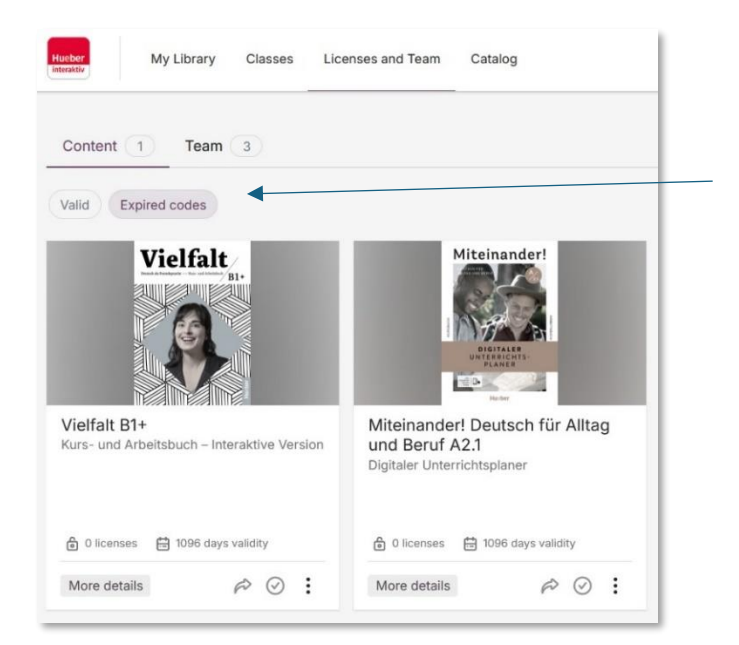

All book whose activation period has ended can be found at Expired codes.

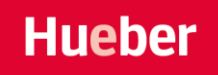

### Team

Manage teacher access and add new instructors.

| Husber My Library Clas | ses Licenses and Team Catalog |              | (MM) ~             |
|------------------------|-------------------------------|--------------|--------------------|
| Content 1 Team 3       |                               |              |                    |
| NAME                   | EMAIL ADDRESS / TEACHER-ID    | ADMIN STATUS | Invite team member |
| Herr Lehrer            | Kiu-GUW-ZgO-PBc               |              | Å.                 |
| N. Seng                | ejp-duz-Qrt-CfS               | PENDING      | C *                |
| Dora Halcio            | nKQ-mwQ-xrQ-HPC               | PENDING      | C *                |
|                        |                               |              |                    |

Click Invite team member to send new teachers an invitation with a confirmation link.

You can find more information about the individual accounts in the team overview. You can activate administration rights for each individual teacher. Instructors with admin rights can create, edit and delete courses, licenses and other instructors.

# 3.5 Catalog

All Hueber books published in *Hueber interaktiv* are listed here. Use the search field to quickly find the book you are looking for.

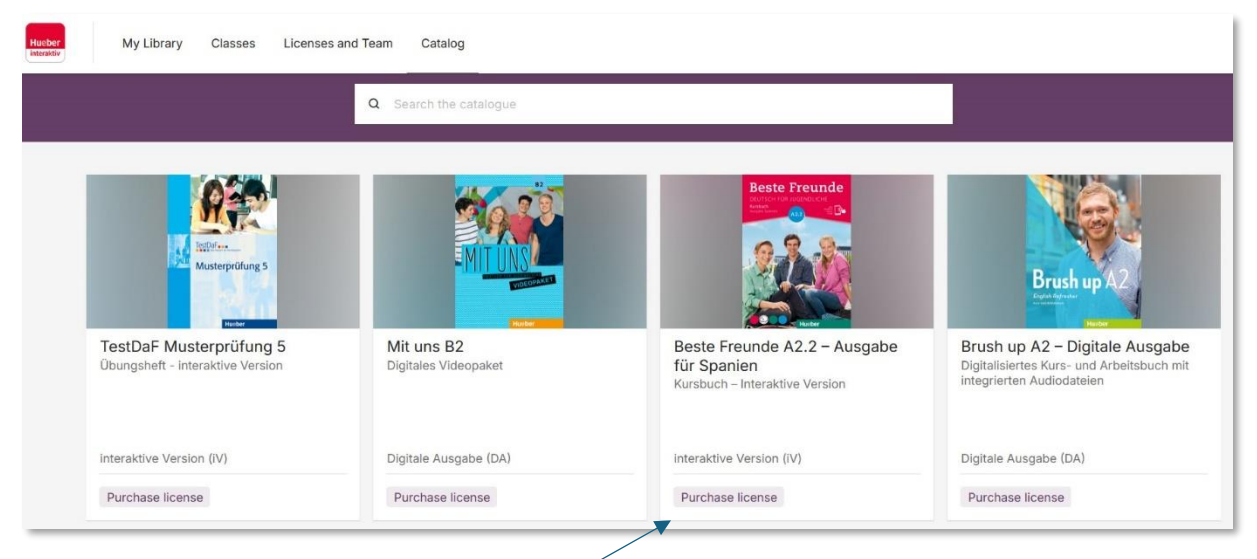

To buy a license, click on the Purchase license button. You will be redirected to our Hueber online shop. You cannot buy a license directly in *Hueber interaktiv*. If you would like to purchase codes for your entire course and manage them via your institutional account, please contact <u>kundenservice@hueber.de</u>.

# 4. The interactive Version – In-Book Tools

Once you open an interactive book, several tools are available in the top bar. The tool you used last remains active so you always know what's selected.

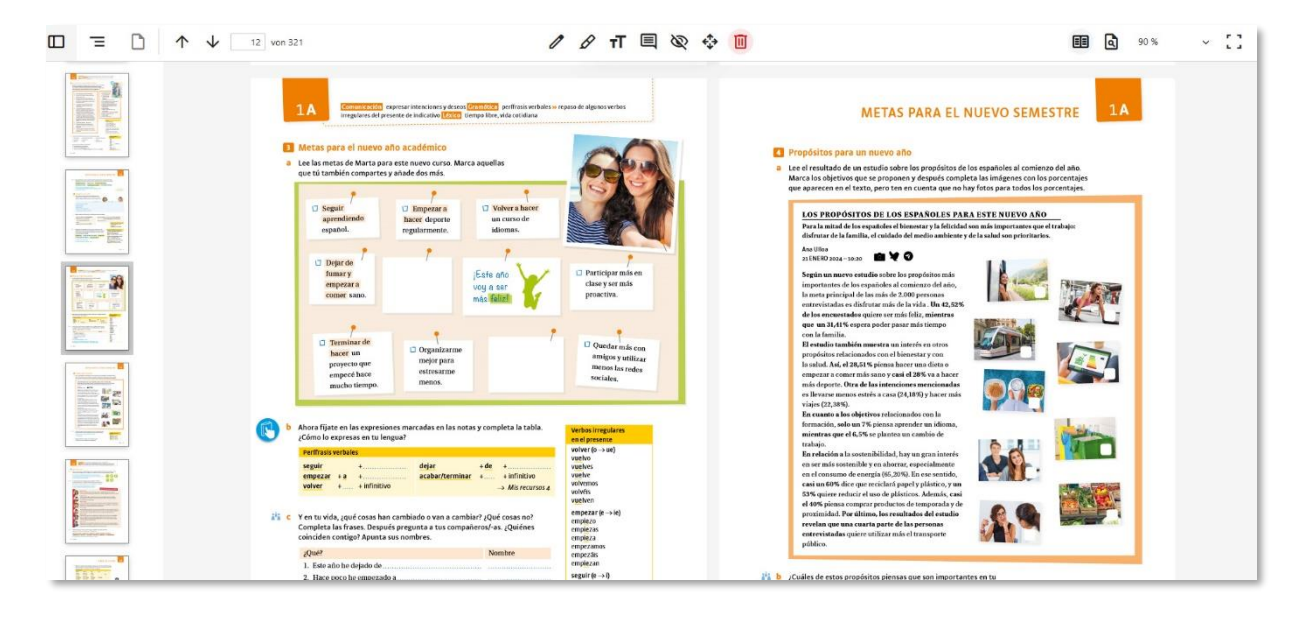

|                    |             | Toggle Sidebar with Page Previews – Click a preview to jump to a page |
|--------------------|-------------|-----------------------------------------------------------------------|
| Ξ                  |             | Toggle Sidebar with Table of Contents – Navigate by section           |
| $\land \downarrow$ | 40 von 321  | Use Arrows or Page Number Input to move through the book              |
| EE                 |             | Single/Double Page View                                               |
| ٩                  |             | Search Function – Find keywords                                       |
| Highlight Text     | Comment     | Move/Delete Highlights Delete                                         |
| Pen Tool           | Insert Text | Hide Text                                                             |